# 5.2 辞退届を提出する場合

# 5.2 辞退届を提出する場合

### 入札(見積)状況一覧の表示

入札書、又は辞退届の提出可能な案件を表示する一覧画面です。

| lickenster |                   | 2005年045                                 | 320B 168\$43 <del>5)</del>              | ALS/EC 電子入          | れシステム                |                   | (         |
|------------|-------------------|------------------------------------------|-----------------------------------------|---------------------|----------------------|-------------------|-----------|
|            | 情報公開              | 龍子入札システム                                 |                                         |                     |                      |                   |           |
| 達案件検索      |                   |                                          | 入札(見積)状況                                | 一覧                  |                      |                   |           |
| 達案件一覧      | 企業ID              | 0200000000000017                         |                                         |                     |                      | 表示                | 案件 1-1    |
| (現朝) 秋泉一覧  | 企業名称<br>氏名        | テスト工務店<br>テスト 太郎                         |                                         |                     |                      |                   | 1         |
|            | 案件表示顺序 案件         | · #号 · · · · · · · · · · · · · · · · · · |                                         |                     |                      |                   | 新表示       |
|            |                   | 014                                      | •                                       |                     | 最新更新目                | 314) 2005.0       | 4.20 16:4 |
|            |                   | 网络紫色名称                                   | 入机方式                                    | 入化/<br>再入化/ 2<br>更获 | 「注意<br>安村高ノ通知者<br>一覧 | 企業<br>フロバ 抽<br>ライ | e un      |
|            | 1 <u>0×±*I</u> ®  |                                          |                                         |                     | 表示                   | 度更                | 表示        |
|            | 2 0×±*I#7         | 502                                      | ₩名競争 <sup>●</sup><br>入礼                 |                     | 表示                   |                   | 表示        |
|            | 3 <u>〇×小学校融目</u>  | tim .                                    |                                         |                     |                      |                   |           |
|            | 4 <u>〇×中学校建計</u>  | II.                                      | 一般競争<br>(工事・委託)                         |                     |                      | <b>R</b>          | 表示        |
|            | 5 <u>O×ボンゴ場改</u>  | 臺工業                                      | 基準適合型<br>指名频争入礼                         | 入札書提出               | 提出                   | RE                | 表示        |
|            | 6 <u>0×±未工事</u> そ | <u>ത</u> 3                               | · ● ● ● ● ● ● ● ● ● ● ● ● ● ● ● ● ● ● ● |                     |                      |                   |           |
|            | 7 <u>〇×公民館建</u>   | erm .                                    | 随意契約<br>(特級)                            | 1000                |                      |                   |           |
|            |                   |                                          |                                         |                     |                      | 表示                | 案件1-      |

#### <u>操作説明</u>

「辞退届」欄の提出ボタン をクリックします。

#### 補足説明

入札書受付開始日の前でも辞退届の提出は可能です。

#### <u>項目説明</u>

| <u>最新表示ボタン</u> | :調達案件一覧を最新状態にします。 |
|----------------|-------------------|
| ◀ ボタン          | : 前ページのデータを表示します。 |

| ・ | :次ページのデータを表示します。 |
|---|------------------|
|---|------------------|

案件表示順序 : 選択した項目にあわせて一覧表示の順序(昇順、降順の選択可)を変更します。 \*項目選択後、『最新表示ボタン』をクリックして下さい。

## <u>辞退届の表示</u>

辞退届を提出するために、必要な情報を入力する画面です。

|      |              | CARGE #218275/                    |   |
|------|--------------|-----------------------------------|---|
| gudu | 20           | 105年04月20日 16時45分 CALMEC モナスモンステム | 0 |
|      | 情報公開 電子入札システ | A                                 |   |
|      |              | 辞退届                               |   |
|      | 発注者名称        | 北九州市長                             |   |
|      | 调速案件番号       | 0200010100020050026               |   |
|      | 調達案件名称       | 〇×ボンブ場改築工事                        |   |
|      | 執行回数         | 108                               |   |
|      | 線切目時         | 平成17年04月21日15時30分                 |   |
|      | ±.≆id        | 020000000000017                   |   |
|      | 企業名称         | テスト工務店                            |   |
|      | 氏名           | テスト 太郎                            |   |
|      | < 連絡先>       |                                   |   |
|      | 高号(連絡先名称)    | テスト工務店                            |   |
|      | 氏名           | テスト 太郎                            |   |
|      | 住所           | 921区一丁目1-11                       |   |
|      | 電話番号         | 093-999-0000                      |   |
|      | E-Mail       | master@ebidhis.test               |   |
|      | 编词通由         | 味事情により除退させていただきたくお願いします           |   |

#### 操作説明

必要な情報を確認後、提出内容確認ボタン をクリックします。

#### <u>項目説明</u>

(連絡先) 連絡先に入力した方に市より連絡が行くことがあります。

| 商号(連絡先名称) | :連絡先部署名を入力します。        |
|-----------|-----------------------|
| 氏名        | :連絡先氏名を入力します。         |
| 住所        | :連絡先住所を入力します。         |
| 電話番号      | :連絡先電話番号を入力します。       |
| E-Mail    | :連絡先 E メールアドレスを入力します。 |
| 辞退理由      | :辞退理由を入力します。          |
|           |                       |

提出内容確認ボタン :提出内容確認画面に移動します。 戻るボタン :前画面に戻ります。

連絡先の変更について

ここでは該当する案件に関する連絡先のみ変更されます。

# <u>辞退届の内容確認</u>

\_\_\_\_\_\_ 辞退届の提出内容を確認後、提出するための画面です。

| GALS/EC - Microsoft Internet Explore | r               |                      |                               |   |
|--------------------------------------|-----------------|----------------------|-------------------------------|---|
| Chalegaster                          | 2005            | ≢04月20日 16時45分       | CALS/EC 電子入札システム              | Ø |
|                                      | 電子入札システム        |                      |                               |   |
|                                      |                 |                      |                               | ^ |
| ◎ 調達案件検索                             |                 | 辞退                   | 届                             |   |
| 9 調達案件一覧                             | <b>第:注单:4:0</b> | ** W##               |                               |   |
| 入長 (見損) 秋安一覧                         | 74/11年-017      | 46/67171796          | 0026                          |   |
|                                      | 同連束任業与          | ○×+*:                | 5020<br>T #                   |   |
|                                      | 前は来けるか          | 1回日                  | L.                            |   |
|                                      | 線切目時            | 平成17年04月21日          | 15時30分                        |   |
|                                      | 企業D             | 02000000000000000    | 7                             |   |
|                                      | 企業名称            | テスト工務店               |                               |   |
|                                      | 氏名              | テスト 太郎               |                               |   |
|                                      | <連絡先>           |                      |                               |   |
|                                      | 商号(連絡先名称)       | テストエ務店               |                               |   |
|                                      | 氏名              | テスト 太郎               |                               |   |
|                                      | 住所              | テスト区一丁目1-            | 11                            |   |
|                                      | 電話番号            | 093-999-0000         |                               |   |
|                                      | E-Mail          | master@ebidhis.te:   | it.                           |   |
|                                      | 辞退理由            | 諸事情により辞退さ            | せていただきたくお願いします                |   |
|                                      | ※提出後<br>※印刷を行っ  | の訂正、再提出、<br>てから、辞退届摄 | 内容の確認はできません<br>星出ボタンを押下してください |   |
| ٢                                    | 印刷表示            |                      | ₽ <b>₩</b> ₹6                 | , |

# <u>操作説明</u>

送信内容をもう一度確認してから、**印刷表示ボタン**ボタンをクリックします。 印刷用の新規画面が表示されます。

## <u>項目説明</u>

| 印刷表示ボタン  | :印刷用の別画面が表示されます。 |
|----------|------------------|
| 辞退届提出ボタン | : 辞退届を送信します。     |
| 戻るボタン    | :前画面に戻ります。       |

## <u>辞退届の印刷</u>

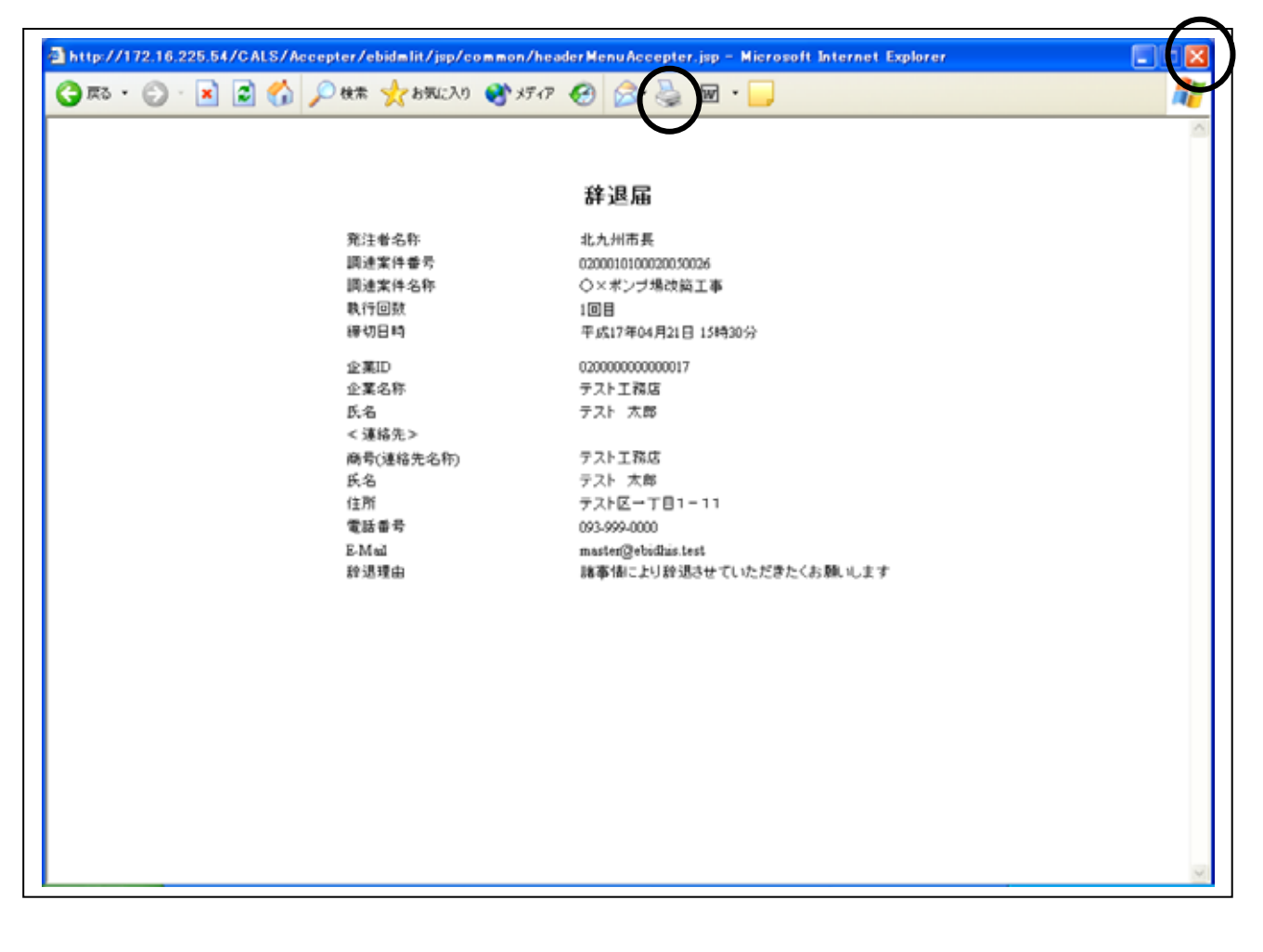

# <u>操作説明</u>

**印刷ボタン** をクリックすることにより、辞退届が印刷されます。 印刷終了後、右上の×ボタン で画面を閉じます。

## <u>辞退届の提出</u>

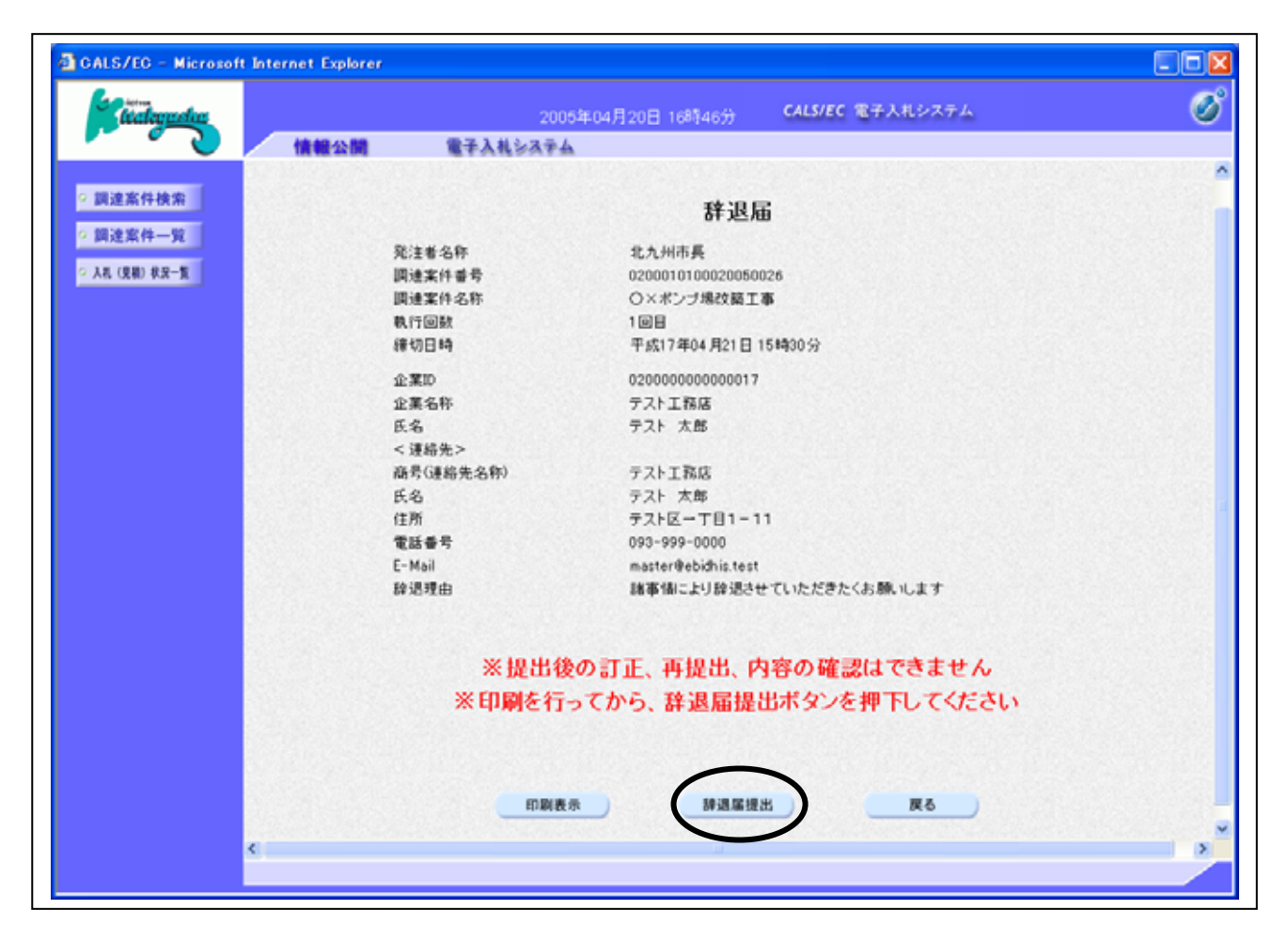

## <u>操作説明</u>

提出内容を確認後、**辞退届提出ボタン**をクリックします。

#### <u>項目説明</u>

| 印刷表示ボタン  | :印刷用の別画面が表示されます。 |
|----------|------------------|
| 辞退届提出ボタン | : 辞退届を送信します。     |
| 戻るボタン    | :前画面に戻ります。       |

辞退届を提出した後、辞退届の撤回はできません。 提出内容をよく確認してからボタンをクリックしてください。

## 辞退届受信確認通知の印刷

辞退届が正常に送信されたことを通知するための画面です。

| CALS/EC - Microsoft Internet Explorer |                    |                               |   |
|---------------------------------------|--------------------|-------------------------------|---|
| - techoguchus                         | 2005年04月20日 16時475 | <del>、</del> CALS/EC 電子入札システム | ø |
| 「「「「「「「「「「「」」」」」                      | 電子入札システム           |                               |   |
|                                       |                    |                               |   |
| ◎ 調達案件検索                              | 辞退届受               | 信確認通知                         |   |
| ◎ 調達案件一覧                              | 辞退圏は下記の内容で         | で正物に送信されました。                  |   |
| 2 入具 (原語) 世況一覧                        | 発注者名称              | 北九州市長                         |   |
|                                       | 調達案件番号             | 0200010100020050026           |   |
|                                       | 調達案件名称             | O×ボンブ場改築工事                    |   |
|                                       | 執行回数               | 1 🗏                           |   |
|                                       | 缔切日時               | 平成17年04月21日15時30分             |   |
|                                       | 企業ID               | 020000000000017               |   |
|                                       | 企業名称               | テスト工務店                        |   |
|                                       | 氏名                 | テスト 太郎                        |   |
|                                       | 〈連絡告〉              |                               |   |
|                                       | 商号(連絡先久称)          | テストT程序                        |   |
|                                       | E-S                | テスト大部                         |   |
|                                       | 住所                 | 〒71区→丁目1-11                   |   |
|                                       | 會該委長               | 093-999-0000                  |   |
|                                       | F-Mail             | master Rehishis test          |   |
|                                       | 带住日時               | 平成17年04月20日16時47公             |   |
|                                       |                    |                               |   |
|                                       | 印刷を行ってから、入札状語      | 2一覧ボタンを押下してください               |   |
|                                       | 印刷表示               | 入机状况一覧                        |   |
|                                       | $\smile$           |                               |   |
|                                       |                    |                               |   |
|                                       |                    |                               |   |
|                                       |                    |                               |   |
|                                       |                    |                               |   |
|                                       |                    |                               |   |

#### <u>操作説明</u>

印刷表示ボタン をクリックすることにより、新規画面が表示されます。

# <u>項目説明</u>

印刷表示ボタン : 印刷用の別画面が表示されます。 入札状況一覧ボタン : 入札(見積)状況一覧画面に移動します。

# 辞退届受信確認通知の印刷

| http://172.16.225.54/CALS/Accepter/ebidmlit/jsg | p/common/headerMenuAccepter.jsp - Nicrosoft Internet Explorer |
|-------------------------------------------------|---------------------------------------------------------------|
| 🔇 戻る • 🔘 · 💌 😰 🏠 🔎 検索 🥎 お死に                     | X0 🔮 \$747 🚱 🎯 🐨 📃                                            |
|                                                 | <b>林治日</b> 東方陸司 340                                           |
|                                                 | 辞退庙受信確認週知                                                     |
|                                                 | 辞退届は下記の内容で正常に送信されました。                                         |
| 発注者名称                                           | 北九州市長                                                         |
| <b>润</b> 迪 案 件 番 号                              | 0200010100020050026                                           |
| 調達案件名称                                          | O×ポンプ場改築工事                                                    |
| 親行回数                                            |                                                               |
| (1997)<br>(1997)<br>(1997)                      | 平均(17年04月21日 15时30万)<br>020000000000017                       |
| 企業名称                                            | テスト工務店                                                        |
| 正(~~)//<br>氏名                                   | テスト太郎                                                         |
| <運絡先>                                           |                                                               |
| 商号(連絡先名称)                                       | テスト工務店                                                        |
| 氏名                                              | テスト 太郎                                                        |
| 住所                                              | テスト区一丁目1-11                                                   |
| 電話書号                                            | 093-999-0000                                                  |
| E-Mail                                          | master@ebidus.test                                            |
| 文16日時                                           | 十版17年04月20日 16時47分                                            |
|                                                 |                                                               |
|                                                 |                                                               |
|                                                 |                                                               |
|                                                 |                                                               |
|                                                 |                                                               |
|                                                 |                                                               |
|                                                 |                                                               |
|                                                 |                                                               |
|                                                 |                                                               |
|                                                 |                                                               |
|                                                 |                                                               |
|                                                 |                                                               |
|                                                 |                                                               |

## <u>操作説明</u>

**印刷ボタン**をクリックすることにより、辞退届受信確認通知が印刷されます。 印刷終了後、右上の×ボタン で画面を閉じます。